# บทที่ 11 การกำหนดงวดเงินเดือนที่ต้องการจ่ายเบี้ยงยัน

## 💠 วัตถุประสงค์

เพื่อให้ผู้ใช้งานสามารถกำหนดงวดเงินเดือนที่ต้องการให้โปรแกรมจ่ายเบี้ยงยันให้พนักงานตามเงื่อนไขของบริษัทลงใน โปรแกรมได้อย่างถูกต้อง

# 💠 ขั้นตอนการทำงาน

- ▶ ตั้งงวดเงินเดือน โดยสามารถดูรายละเอียดได้จากกู่มือการใช้งานระบบเงินเดือน หัวข้อการตั้งงวดเงินเดือน
- 🕨 กำหนดประเภทเบี้ยงยัน โดยสามารถดูรายละเอียดได้ใน บทที่ 9
- ▶ กำหนดประเภทเงินหักที่มีผลการต่อการง่ายเบี้ยงยัน โดยสามารถดูรายละเอียดได้ใน บทที่ 10
- 🕨 กำหนดงวดเงินเดือนที่ต้องการจ่ายเบี้ยงยัน ตามรายละเอียดด้านล่าง

# 🛠 การกำหนดงวดเงินเดือนที่ต้องการจ่ายเบี้ยงยัน

การกำหนดงวดเงินเดือนที่ต้องการจ่ายเบี้ยงยัน เป็นการกำหนดให้โปรแกรมทราบว่า ต้องการให้โปรแกรมจ่ายเบี้ยงยันให้กับ พนักงานที่สามารถปฏิบัติงานได้ตามเงื่อนไขที่บริษัทกำหนดในงวดเงินเดือนใดบ้าง โดยปกติการตั้งงวดเงินเดือนในระบบเงินเดือน นั้น โปรแกรมจะกำหนดให้จ่ายเบี้ยงยันให้กับพนักงานที่สามารถปฏิบัติงานได้ตามเงื่อนไขที่บริษัทกำหนดโดยอัตโนมัติในทุกงวด เงินเดือน แต่หากผู้ใช้งานต้องการที่จะระงับการจ่ายเบี้ยงยันกรณีที่มีพนักงานสามารถปฏิบัติงานได้ตามเงื่อนไขที่บริษัทกำหนด เฉพาะบางงวดเงินเดือน ก็สามารถทำการกำหนดให้โปรแกรมจ่ายเบี้ยงยันให้กับพนักงานที่สามารถปฏิบัติงานได้ตามเงื่อนไขที่ บริษัทกำหนดเฉพาะบางงวดเงินเดือนได้

#### วิธีการบันทึกข้อมูล

# 

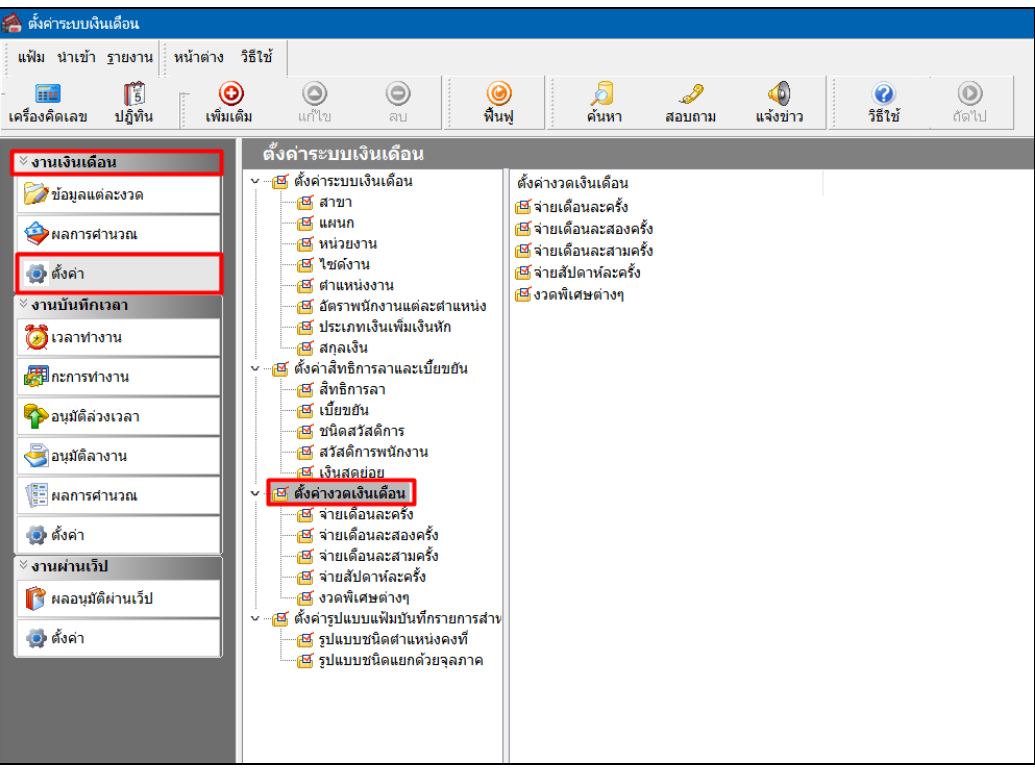

🌶 คลิกที่ ประเภทการจ่าย ที่ต้องการ เช่น จ่ายเคือนละครั้ง เป็นต้น จากนั้นจะปรากฏปีที่ทำการตั้งงวดเงินเดือนไว้

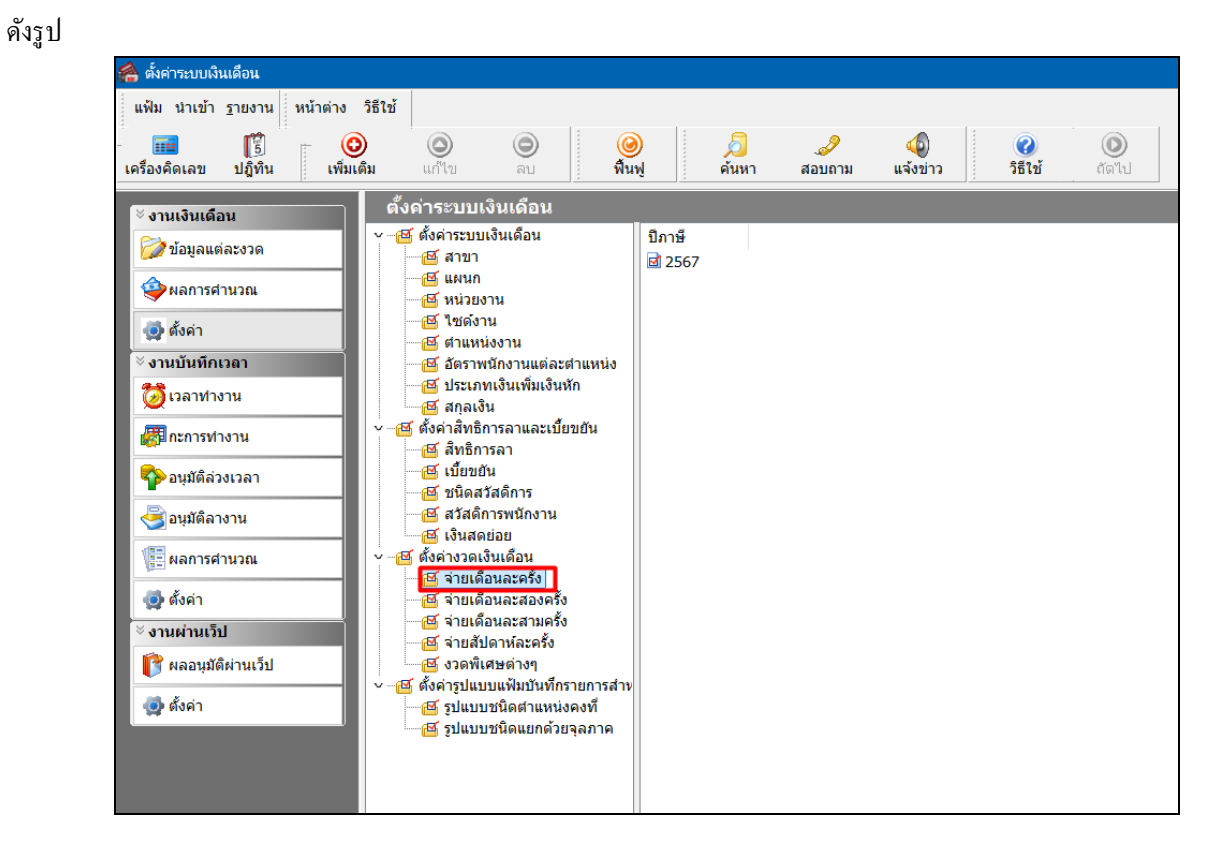

คับเบิ้ลคลิกที่ ปีที่ต้องการตรวจสอบงวดเงินเดือน เช่น ปี 2567 เป็นต้น จากนั้นจะปรากฏงวดเงินเดือนทางด้าน ขวามือ ดังรูป

| 🗌 ตั้งค่าระบบเงินเดือน                                                                                                    |                                                                                                    |                                                                                                    |                                                                                                    |                             |
|----------------------------------------------------------------------------------------------------|----------------------------------------------------------------------------------------------------|----------------------------------------------------------------------------------------------------|----------------------------------------------------------------------------------------------------|-----------------------------|
| <mark>แ</mark> ฟ้ม นำเข้า <u>ร</u> ายงาน หน้าต่าง                                                                                                    | วิธีใช้                                                                                                    |                                                                                                    |                                                                                                    |                             |
| - 🗰 🎼<br>เครื่องคิดเลข ปฏิทิน เพิ่มเ                                                                                                    | ) 🔘 🔘 🥝<br>ເດີມ ແຕ້ໃນ ລບ ฟื้นพ                                                                                                    | ) 🥖 🍠                                                                                                    | 🧔<br>แจ้งข่าว                                                                                                    | <ul> <li>ได้เป็น</li> </ul> |
| 5     (พื่มเ       เครื่องคิดเลข     ปฏิทิน     เพิ่มเ       * งานเงินเดือน     (พื่มเ       * งานเงินเดือน     (พื่มเ       * งานเงินเดือน     (พื่มเ       * งานเงินเดือน     (พื่มเ       * งานเงินเดือน     (พื่มเ       * งานเงินเดือน     (พื่มเ       * งานเงินเดือน     (พื่มเ       * งานบันทึกเวลา     (พื่มเ       * งานบันทึกเวลา     (พื่มเ       * งานบันทึกเวลา     (พื่มเ       * งานบันทึกเวลา     (พื่มเ       * งานมันติสางาน     (พื่มเ       * อนุมัติสางาน     (พื่มเ       * อนุมัติสางาน     (พื่มเ       * งานต่านเร็บ     (พื่มเ | <ul> <li>เต็ม แก้ไข อบ พื้นพุ</li> <li>ดั้งดำระบบเงินเดือน</li> <li>๛ั ดังดำระบบเงินเดือน</li> <li>๛ั ดังดำระบบเงินเดือน</li> <li>๛ั สาขา</li> <li>๛ั สาขา</li> <li>๛ั สานก่งงาน</li> <li>๛ั ช่าแหน่งงาน</li> <li>๛ั ช่าแหน่งงาน</li> <li>๛ั ช่าแหน่งงาน</li> <li>๛ั สาลเงิน</li> <li>๛ั ดังค่าสิทธิการลาและเบียบยัน</li> <li>๛ั สัทธิการลา</li> <li>๛ั เบียบยัน</li> <li>๛ั สัมดิการ</li> <li>๛ั สัมดิการ</li> <li>๛ั สัมดิการ</li> <li>๛ั สัมดิการ</li> <li>๛ั สัมดิการ</li> <li>๛ั สัมดิการพนักงาน</li> <li>๛ั รับเดือนอะสรัง</li> <li>๛ั รับเดือนละสงครัง</li> <li>๛ั รับเดือนละสามครัง</li> </ul> | <ul> <li>คันหา</li> <li>สอบถาม</li> <li>วันที่จำบ</li> <li>วันที่ดำนงวด</li> <li>วันที่ดำนงวด</li> <li>วิ1/01/2567</li> <li>01/01/2567</li> <li>29/02/2567</li> <li>01/02/2567</li> <li>วิ1/03/2567</li> <li>01/02/2567</li> <li>วิ1/03/2567</li> <li>01/04/2567</li> <li>วิ1/05/2567</li> <li>01/05/2567</li> <li>01/05/2567</li> <li>01/06/2567</li> <li>วิ1/07/2567</li> <li>01/07/2567</li> <li>วิ1/08/2567</li> <li>01/08/2567</li> <li>วิ1/02/567</li> <li>วิ1/02/567</li> <li>วิ1/02/567</li> <li>วิ1/02/567</li> <li>วิ1/1/2567</li> <li>วิ1/1/2567</li> <li>วิ1/1/2567</li> <li>วิ1/1/2567</li> <li>วิ1/1/2567</li> <li>วิ1/12/2567</li> <li>วิ1/12/2567</li> </ul> | มางังข่าว มางังข่าว มางงังข่าว มางังข่าว มางังข่าว มางังข่าว มางังข่าว มางังข่าว มางังข่าว มางังข่าว มางังข่าว มางังข่าว มางังข่าว มางงังข่าว มางงังข่าว มางงังข่าว มางงังข่าว มางงังข่าว มางงังข่าว มางงังข่าว มางงังข่าว มางงังข่าว มางงังข่าว มางงังข่าว มางงังข่าว มางงั |                             |
| 😰 ผลอนุมัติผ่านเว็ป<br>🧔 ดั้งค่า                                                                                                    | <ul> <li>- 25 จำยสัปดาห์ละครั้ง</li> <li>- 25 งาลพิเศษต่างๆ</li> <li>マ - 26 ตั้งคำรูปแบบแฟ็มบันทึกรายการสำห</li> <li>- 26 รูปแบบชนิดสาแหน่งคงที่</li> <li>- 26 รูปแบบชนิดแยกด้วยจุลภาค</li> </ul>                                                                                                    |                                                                                                    |                                                                                                    |                             |

คลิกที่ งวดเงินเดือนที่ต้องการ เช่น งวดวันที่ง่าย 31/01/2567 เป็นต้น > คลิกเมาส์ขวา > เลือก แก้ใขรายการ หรือ ดับเบิ้ลคลิกที่ งวดเงินเดือนที่ต้องการแก้ใข

| 🙈 ตั้งค่าระบบเงินเดือน                                      |       |            |                                                                                                    |                                                                                                    |                                                                                                |                                                                                          |                                                |                                                |                                          |                                           |                                                      |                              |                                 |                                 |                                        |  |                           |                         |     |
|-------------------------------------------------------------|-------|------------|----------------------------------------------------------------------------------------------------|----------------------------------------------------------------------------------------------------|------------------------------------------------------------------------------------------------|------------------------------------------------------------------------------------------|------------------------------------------------|------------------------------------------------|------------------------------------------|-------------------------------------------|------------------------------------------------------|------------------------------|---------------------------------|---------------------------------|----------------------------------------|--|---------------------------|-------------------------|-----|
| แฟ้ม นำเข้า <u>ร</u> ายงาน                                  | เ หน้ | าต่าง วิธี | ใช้                                                                                                    |                                                                                                    |                                                                                                |                                                                                          |                                                |                                                |                                          |                                           |                                                      |                              |                                 |                                 |                                        |  |                           |                         |     |
| -<br>เครื่องคิดเลข ปฏิทิน                                   |       | (ທີ່ມເตີມ  | (2)<br>แก้ไข                                                                                                    | ວ<br>ອນ                                                                                                    |                                                                                                | <mark>@</mark><br>ฟื้นฟู                                                                 | <i>โ</i><br>คันห                               | n                                              | <i>ู</i><br>สอบถาม                       | (1)<br>แจ้งข่าว                           |                                                      | <ul> <li>วิธีใช้</li> </ul>  | ()<br>ถัดไป                     |                                 |                                        |  |                           |                         |     |
| ั∛ งานเงินเดือน                                             |       |            | ตั้งค่าระบบเ                                                                                                    | งินเดือน                                                                                                    |                                                                                                |                                                                                          |                                                |                                                |                                          |                                           |                                                      |                              |                                 |                                 |                                        |  |                           |                         |     |
| 💋 ข้อมูลแต่ละงวด                                            |       |            | <ul> <li>低งค่าระบบ</li> <li>低 สาขา</li> <li>低 แผนก</li> </ul>                                                                                                    | งินเดือน                                                                                                    |                                                                                                | วันที่จ่า<br>🗎 31/0<br>🗎 29/0                                                            | ย<br>)1/2567<br>)2/2567                        | วันที่ต้า<br>01/01<br>01/02                    | นงวด<br>/2567<br>/2567                   | วันที่ปลายงวด<br>31/01/2567<br>29/02/2567 | 0                                                    | แก้ไขรายกา                   | าร(S)                           |                                 | 1                                      |  |                           |                         |     |
| <ul> <li>ตั้งค่า</li> <li>สวนบันนี้อนวอว</li> </ul>         |       |            | <ul> <li>พน่วยง</li> <li>พน่วยง</li> <li>พน่าวยง</li> <li>พน่วยง</li> <li>พน่วยง</li> <li>พน่าวยง</li> <li>พน่วยง</li> <li>พน่วยง</li> <li>พน่าวยง</li> <li>พน่วยง</li> <li>พน่าวยง</li> <li>พน่าวยง</li>     &lt;</ul> | าน<br>น<br>งงาน<br>ถักงวงแต่ว                                                                                                    | rdounnin                                                                                       | <ul> <li>31/0</li> <li>30/0</li> <li>31/0</li> <li>31/0</li> </ul>                       | )3/2567<br>)4/2567<br>)5/2567                  | 01/03<br>01/04<br>01/05                        | /2567<br>/2567<br>/2567                  | 31/03/2567<br>30/04/2567<br>31/05/2567    | ()<br>()<br>()                                       | ลบรายการ(<br>เพิ่มพนักงา     | (T)<br>u(U)                     |                                 |                                        |  |                           |                         |     |
| 🗸 จำนับนที่กเวลา<br>🔯 เวลาทำงาน                             |       |            | <ul> <li>อตราพ</li> <li>ประเภา</li> <li>ประเภา</li> <li>สกุลเงิง</li> </ul>                                                                                                    | <ol> <li>อดราพนกงาบแตละด</li> <li>ประเภทเงินเพิ่มเงินทั<br/>ฐังคำสิทธิการลาและเบี้ยร</li> <li>สัทธิการลา</li> <li>เบี้ยขยัน</li> <li>เบี้ยขยัน</li> <li>เบี้ยดสวัสดิการ</li> <li>สวัสดิการพนักงาน</li> <li>เจ้างาดเงินเดือน</li> </ol> | นกงานแตลอตาแหน<br>เเงินเพิ่มเงินหัก<br>ม<br>รลา<br>น<br>สดิการ<br>ารพนักงาน<br>ย่อย<br>น่เคือน | เนกงานแดลธตาแห<br>ทเงินเพิ่มเงินหัก<br>่น<br>การลาและเบี้ยขยัน<br>ารลา<br>เน<br>รัสดิการ | กงานแตละตาแหนง<br>งินเพิ่มเงินหัก              | 0 ■ 30/0<br>■ 31/0<br>■ 31/0                   | )6/2567<br>)7/2567<br>)8/2567            | 01/06/2567<br>01/07/2567<br>01/08/2567    | 30/06/2567<br>31/07/2567<br>31/08/2567               |                              | เพิ่มเติมอื่น"<br>เพิ่มข้อมูลเห | ∣(V)<br>เมือนๆกัน(W)<br>⊪ถวร(X) | •                                      |  |                           |                         |     |
| สามาร์ การทำงาน คนุมัติล่วงเวลา                             |       |            | ๔                                                                                                    |                                                                                                    |                                                                                                |                                                                                          | าธการลาและเบ<br>ธิการลา<br>เขยัน<br>คสวัสดิการ | กธการลาและเข<br>ธิการลา<br>เขยัน<br>คสวัสดิการ | การลาและเบย<br>การลา<br>ยัน<br>สวัสดิการ | งาและเบยขยน<br>)<br>ไควร                  | <ul> <li>30/0</li> <li>31/1</li> <li>30/1</li> </ul> | 9/2567<br>.0/2567<br>.1/2567 | 01/09<br>01/10<br>01/11         | /2567<br>/2567<br>/2567         | 30/09/2567<br>31/10/2567<br>30/11/2567 |  | สำเนารายก<br>ตั้งค่าความ: | าร(Y)<br>สำคัญของข้อมอเ | (7) |
| อนุมัติลางาน โลย เอน เป็น เป็น เป็น เป็น เป็น เป็น เป็น เป็ |       |            | <ul> <li>一番 สวัสดิก</li> <li>一番 เงินสด</li> <li>一番 เงินสด</li> <li>「番 ตั้งค่างวดเงื่</li> </ul>                                                                                                    |                                                                                                    |                                                                                                |                                                                                          | ₿ 31/1                                         | .2/2567                                        | 01/12                                    | 01/12/2567                                | 31/12/2567                                           |                              |                                 |                                 | ~_/                                    |  |                           |                         |     |
| <ul> <li>(⊉) ดั้งค่า</li> <li>∛ งานผ่านเว็ป</li> </ul>      |       |            | <ul> <li>ชาวายเดีย</li> <li>ชาวยเดีย</li> <li>ชาวยเดีย</li> <li>ชาวยเดีย</li> <li>ชาวยเดีย</li> </ul>                                                                                                    | ນແລະດຣັ້ນ<br>67<br>ນແລະສองคร่<br>ນແລະສານคร่                                                                                                    | žo<br>žo                                                                                       |                                                                                          |                                                |                                                |                                          |                                           |                                                      |                              |                                 |                                 |                                        |  |                           |                         |     |
| ที่ ผลอนุมัติผ่านเว็บ<br>สามาร์<br>พร้างค่า                 | ]     |            | 전 จ่ายสัป<br>전 งวดพิเ<br>- 전 ดังค่ารูปแบ<br>전 รูปแบบ<br>전 รูปแบบ                                                                                                    | ดาห์ละครั้ง<br>สษต่างๆ<br>บแฟ้มบันที่เ<br>ชนิดตำแหง<br>ชนิดแยกด้:                                                                                                    | กรายการส่<br>น่งคงที่<br>มยจลภาค                                                               | ข่าง                                                                                     |                                                |                                                |                                          |                                           |                                                      |                              |                                 |                                 |                                        |  |                           |                         |     |
|                                                             |       |            | <u> </u>                                                                                                    |                                                                                                    | - 1000 101                                                                                     |                                                                                          |                                                |                                                |                                          |                                           |                                                      |                              |                                 |                                 |                                        |  |                           |                         |     |

> จากนั้นจะปรากฏหน้าจอ "งวดเงินเดือน" ดังรูป จากนั้นทำการกำหนดในส่วนของ จ่ายเบี้ยงยัน และ คลิกปุ่ม

| งวดภาษี                            | วันที                             |              |           |
|------------------------------------|-----------------------------------|--------------|-----------|
| ปีภาษ์                             | 2567 วันที่เริ่มต้นงว             | o 01/01/2567 | 🗸 บันทึก  |
| เดือนภาษี มกราคม                   | <ul> <li>วันที่ปลายงวย</li> </ul> | a 31/01/2567 | 🗙 ยกเลิก  |
|                                    | วันที่จ่าย                        | 31/01/2567   |           |
| ลื่นต                              |                                   | ภาษี         |           |
| จ่ายเงินที่ได้ประสา ?              | 🔽 จ่ายเบี้ยงยัน                   |              |           |
| หักเงินศ้าประกัน                   | หักประกันสังคม                    | ศานวณภาษี    | ?         |
| หักสมทบกองทนสำรองเลี้ยงชีพกอ       | งที่ 1 🔽 หักวันลาเกินสิทธิ        | - งวดสุดทาย: | ของบภาษ ? |
| ้<br>หักสมทบกองทุนสำรองเลี้ยงชีพกอ | งที่ 2 🔽 หักเงินกู้               |              |           |
| หักเงินผ่อน                        | 🔽 หักเงินกู้ค่าเล่าเรียนเ         | iez 🔽        |           |
| นักค่าเครื่องแบบ                   | หักเงินกู้สวัสดิการอื่น           |              |           |

<u>คำอธิบาย</u>

 - กรณีต้องการให้โปรแกรมทำการจ่ายเบี้ยงขันให้กับพนักงานในงวดเงินเดือนนั้นๆ ให้ทำการติ๊กเครื่องหมาย ๗ ที่ช่อง จ่ายเบี้ยงยัน

 - กรณีไม่ต้องการให้โปรแกรมทำการจ่ายเบี้ยงขันให้กับพนักงานในงวดเงินเดือนนั้นๆ ให้นำเครื่องหมาย ๗ ที่ช่อง จ่ายเบี้ยงยัน ออก

#### <u>สิ่งที่ควรทราบ</u>

กรณีที่มีการจ่ายเงินเดือน เดือนละ 2 ครั้ง และต้องการจ่ายเบี้ยงขันในงวดที่ 2 ของเดือน ให้แก้ไขงวดแรกของทุกเดือนไม่ ต้องจ่ายเบี้ยงขัน แต่ในการตรวจสอบสถิติการขาด ลา มาสาย เพื่อจ่ายเบี้ยงขัน โปรแกรมจะตรวจสอบสถิติการลาทั้ง 2 งวดรวมกัน

## ขั้นตอนต่อไป :

≻ การกำหนดประเภทเบี้ยงขันให้กับพนักงาน โดยสามารถดูรายละเอียดได้ใน บทที่ 12